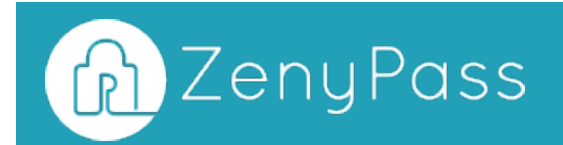

# Guide d'utilisation de ZenyPass

| Attoin       Anstein         Ansiel       Anselg reaction         Sector       A         Assien       Anselg reaction         Sector       A         Assien       A         Assiention       A         Assientin       A         As                                                                                                    | Q                                                 |                                                        |                         |                             |        |                            |            |                               |      |
|----------------------------------------------------------------------------------------------------|---------------------------------------------------|--------------------------------------------------------|-------------------------|-----------------------------|--------|----------------------------|------------|-------------------------------|------|
| Sercies       A       Depter         A VERS       -       -       -       -       -       -       -       -       -       -       -       -       -       -       -       -       -       -       -       -       -       -       -       -       -       -       -       -       -       -       -       -       -       -       -       -       -       -       -       -       -       -       -       -       -       -       -       -       -       -       -       -       -       -       -       -       -       -       -       -       -       -       -       -       -       -       -       -       -       -       -       -       -       -       -       -       -       -       -       -       -       -       -       -       -       -       -       -       -       -       -       -       -       -       -       -       -       -       -       -       -       -       -       -       -       -       -       -       -       -       -       -       -                                                                                                    | Artina<br>2. my9 gmsi.com                         | <ul> <li>Amazon</li> <li>★ meθgmal.com</li> </ul>      |                         |                             |        | ,                          |            |                               |      |
| See irs       4       Presses       Arriado       4       Arrazon       4       Bangue       4       Dreptoc         Gmi,b       4       Methodensisten       -       Arredo       -       Arredo       -       Arredo       -       Arredo       -       Arredo       -       Arredo       -       -       -       -       -       -       -       -       -       -       -       -       -       -       -       -       -       -       -       -       -       -       -       -       -       -       -       -       -       -       -       -       -       -       -       -       -       -       -       -       -       -       -       -       -       -       -       -       -       -       -       -       -       -       -       -       -       -       -       -       -       -       -       -       -       -       -       -       -       -       -       -       -       -       -       -       -       -       -       -       -       -       -       -       -       -       -       -                                                                                                    | Banque<br>6141235543                              | a Dropbos ↓ me@gmail.com                               | ZenyPass                | Q                           | +      | Ajouter un site 🛛 Autorisa | tions 🛢 St | ockage Əlangue - ƏAi          | de - |
| der.b     á     Otkul     Emai pro     á     Focebeck     á     Ottkob     á     GHai     á       com     -     -     -     -     -     -     -     -     -     -     -     -     -     -     -     -     -     -     -     -     -     -     -     -     -     -     -     -     -     -     -     -     -     -     -     -     -     -     -     -     -     -     -     -     -     -     -     -     -     -     -     -     -     -     -     -     -     -     -     -     -     -     -     -     -     -     -     -     -     -     -     -     -     -     -     -     -     -     -     -     -     -     -     -     -     -     -     -     -     -     -     -     -     -     -     -     -     -     -     -     -     -     -     -     -     -     -     -     -     -     -     -     -     -     -     -     -     -     -     -     -<                                                                                                    | Emol pro<br>time@variupam                         | <ul> <li>■ Footback</li> <li>■ me@gmail.com</li> </ul> | Arbnb<br>& me@gmail.com | Amazon<br>→ ▲ me@gmoil.com  | ۵<br>۲ | Banque<br>& 6543235543     |            | Dropbox                       |      |
| Import     and     Antegran     Hotsgan       Antegranutaria     and     Office 365     and       Antegranutaria     and     Office 365     and       Antegranutaria     and     Office 365     and       Antegranutaria     and     Office 365     and       Antegranutaria     and     Office 365     and       Antegranutaria     and     Office 365     and       Antegranutaria     and     Office 365     and       Antegranutaria     and     Office 365     and       Antegranutaria     and     Office 365     and       Antegranutaria     and     Office 365     and       Antegranutaria     antegranutaria     antegranutaria     antegranutaria       Antegranutaria     antegranutaria     antegranutaria     antegranutaria       Antegranutaria     antegranutaria     antegranutaria     antegranutaria       Antegranutaria     antegranutaria     antegranutaria     antegranutaria       Antegranutaria     antegranutaria     antegranutaria     antegranutaria       Antegranutaria     antegranutaria     antegranutaria     antegranutaria       Antegranutaria     antegranutaria     antegranutaria     antegranutaria       Antegranutaria     antegra                     | Gritti,b                                          | € GNoll<br>• & me@gmail.com                            | Email pro               | Facebook     Eme@gmail.com  | ۵<br>• | GitHub                     |            | GHail<br>me@gmaiLcom          |      |
| Artisti                                                                                                    | a and a series                                    | à Instagram<br>↓ A me@gmail.com                        | Hubspot                 | A Instagram                 | ۵      | Linkedin                   | ۵          | Office 365                    | 4    |
| Marcel     Andread     Pharcel     Andread     Andread | Artinò a A<br>A nadignation - com                 | Office 365     ✔                                       | Pin code téléphone      | A Pinterest                 | 4      | Salesforce                 | •<br>•     | Skype                         |      |
| 4 4450301     4     Suga     Suga     Ame@vork.com     Ime@vork.com     Ame@vork.com     Ame@vork.com     Ame@vork.com     Ame@vork.com     Ame@vork.com                                                                                                    | A metyonation - chone<br>Bancer -                 | A me0gmail.com                                         |                         | A me@gmail.com              | •      | ≜ me®work.com              | •          | ▲ my_skype                    |      |
|                                                                                                    | ▲ 64 4523943 -<br>Drugtion iii<br>▲ ne® gradian - | ≗ Skype<br>▼ & mj_skype                                | me@work.com             | station #     & me@work.com |        | a me@gmail.com             | •          | twitter pro<br>≜ me® work.com |      |

## Table des matières

| 1 A savoir avant de commencer                                      | 3  |
|--------------------------------------------------------------------|----|
| Créer son coffre-fort ZenyPass                                     | 5  |
| Se connecter à ZenyPass                                            | 9  |
| Synchroniser ZenyPass avec un nouvel appareil ou navigateur        | 10 |
| Créer une icône ZenyPass sur son smartphone ou sa tablette         | 12 |
| Ajouter un site dans ZenyPass                                      | 14 |
| Importer des sites et identifiants dans ZenyPass                   | 16 |
| Modifier la fiche d'un site enregistré dans ZenyPass               | 20 |
| Créer des mots de passe forts automatiquement                      | 21 |
| Se connecter à un site avec ZenyPass                               | 24 |
| Organiser le contenu de son coffre-fort ZenyPass                   | 26 |
| Fonctionnement du verrouillage des sites enregistrés dans ZenyPass | 27 |
| Liens utiles                                                       | 28 |

A savoir avant de commencer

#### N'oubliez pas votre mot de passe ZenyPass

Votre mot de passe ZenyPass ne peut pas être réinitialisé, mais vous pouvez utiliser un mot de passe facile à mémoriser.

Votre mot de passe est indispensable pour déchiffrer le contenu de votre coffre-fort. Pour garantir la sécurité de votre compte, il ne nous est jamais transmis et n'est stocké nulle part. **II ne peut donc pas être réinitialisé**. Si vous perdez votre mot de passe, votre compte devra être réinitialisé, et le contenu de votre coffre-fort sera perdu.

En revanche, la sécurité de votre compte n'est pas liée qu'à votre mot de passe, et votre mot de passe ne permet d'accéder à votre coffre-fort que sur les appareils de votre choix. Vous pouvez donc choisir un mot de passe relativement simple, comment **un mot de passe facile à mémoriser, et facile à taper**.

## Synchronisez votre coffre-fort sur plusieurs navigateurs, et sur plusieurs appareils

Synchronisez votre compte sur au moins deux navigateurs, de deux appareils différents.

A la création de votre compte, celui-ci n'est disponible que sur le navigateur web (Chrome, Safari, Firefox, ...) qui a servit à sa création.

Vous pouvez synchroniser votre compte sur autant de navigateurs web et appareils que vous le souhaitez. Chaque synchronisation est ainsi une copie de sauvegarde de votre compte.

#### Attention à l'effacement des données de votre navigateur

Assurez-vous de ne pas effacer les « cookies et données de site » du site zenyway.com

ZenyPass stocke dans les navigateurs web synchronisés avec votre compte des données indispensables pour que vous puissiez vous connecter. Ces données sont supprimées, si vous effacez les « cookies et données de site » du site zenyway.com. **Si ces données sont effacées d'un navigateur, l'accès à votre compte depuis ce navigateur sera également supprimé**.

Pour le re-créer, vous aurez besoin de vous connecter à votre compte depuis un autre navigateur préalablement synchronisé, pour générer un nouveau code d'autorisation.

Pour plus d'informations sur le paramétrage de votre navigateur pour ne pas effacer les données ZenyPass, consultez <u>cette page</u>.

#### Si vous utilisez un iPhone, un iPad ou un Mac

Créez une icône ZenyPass sur l'écran d'accueil de votre iPhone ou de votre iPad.

En complément de Safari, synchronisez votre compte avec un autre navigateur.

Sur iPhone, iPad, ou avec le navigateur Safari sur Mac, les données des sites peu utilisés peuvent être effacées automatiquement par le navigateur. Pour éviter l'effacement accidentel de vos données, nous vous recommandons :

- sur iPhone et iPad, de créer une icône ZenyPass sur votre écran d'accueil, depuis laquelle vous pourrez directement lancer ZenyPass (retrouvez des instructions détaillées dans <u>cette section</u> de ce guide)
- sur Mac, de synchroniser ZenyPass avec un autre navigateur que Safari, comme Chrome, ou Firefox. Même si vous utilisez Safari, cet autre navigateur pourra vous servir de sauvegarde, pour re-créer un accès à ZenyPass dans Safari en cas de besoin

## Créer son coffre-fort ZenyPass

Créer un coffre-fort ZenyPass est aussi simple que de créer un compte Facebook, ou Amazon:

- Vous n'avez rien à installer
- Vous pouvez facilement le faire depuis n'importe quel appareil, même un smartphone
- · Vous avez juste besoin d'une adresse e-mail et d'un nouveau mot de passe

**Note**: la création de compte sur iPhone ou iPad avec iOS 11.2 (ou une version antérieure d'iOS) prend beaucoup de temps...ll est recommandé aux utilisateurs concernés de créer leur compte à partir d'un ordinateur, puis d'autoriser leur iPhone ou leur iPad à accéder à leur compte. Les appareils récents et mis à jour depuis avril 2018 ne sont pas concernés.

#### Appareils et navigateurs web compatibles

ZenyPass fonctionne depuis tous types d'appareils:

- ordinateurs Windows, Linux, MacOS
- ChromeBooks
- tablettes et smartphones iOS, Android.

Les navigateurs web compatibles sont notamment Google Chrome, Firefox, Brave, Opera, Safari, Microsoft Edge Chromium.

ZenyPass n'est en revanche pas compatible avec Microsoft Internet Explorer.

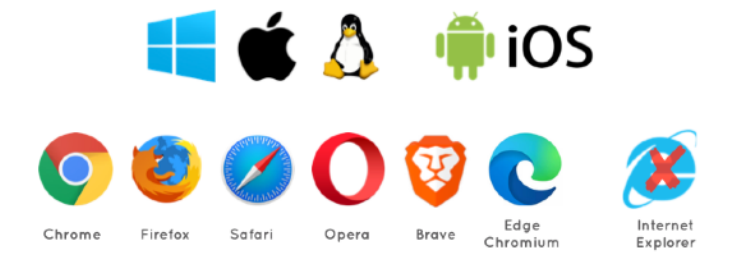

OS et navigateurs compatibles

ZenyPass doit stocker dans le navigateur des données, notamment la clé secrète permettant de déchiffrer le contenu de votre coffre. Assurez-vous que la configuration de votre navigateur permette le stockage de ces données (voir l'<u>aide en ligne</u> pour plus de détails).

### 1ère étape: choisir son mot de passe ZenyPass

- Pour démarrer la création de votre compte, rendez-vous la page de création de compte ZenyPass:
  - depuis le site web zenypass.com, puis en sélectionnant « Je crée mon coffre-fort »
  - ou en cliquant ici: <u>Je crée mon coffre-fort</u>.

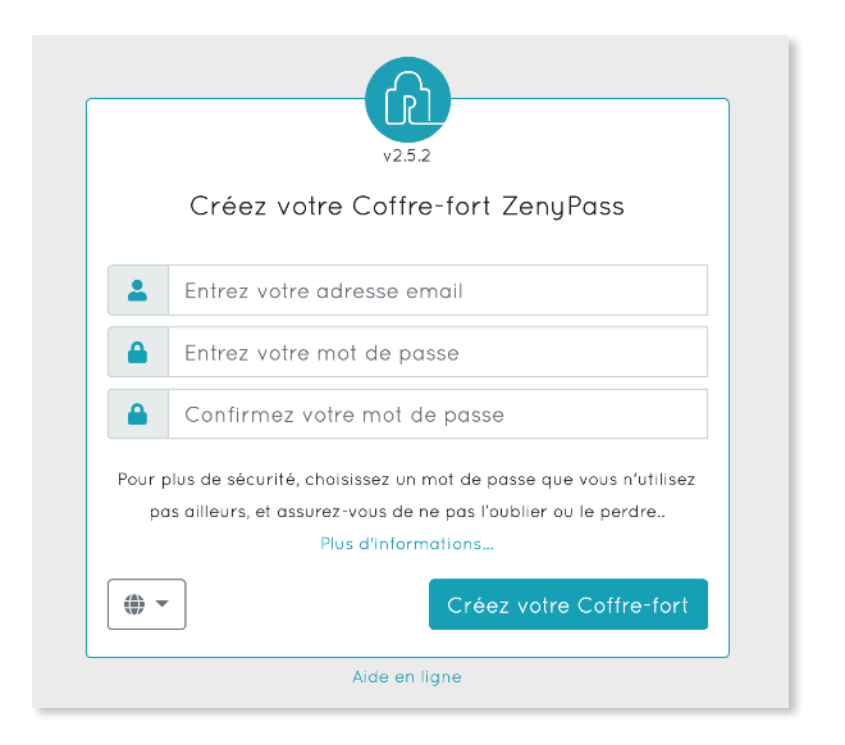

Ecran de création de coffre-fort

- Entrez votre adresse email
- Entrez deux fois le mot de passe que vous voulez utiliser pour ZenyPass

**Recommandation**: La sécurité de votre coffre ne dépend pas que de la complexité de votre mot de passe ZenyPass. Ce mot de passe ne fonctionne que sur vos appareils. Le mot de passe ZenyPass n'a donc pas besoin d'être particulièrement complexe. Choisissez un mot de passe que vous saurez retenir, et simple à taper, y compris sur votre téléphone. Il doit être composé de 4 caractères minimum.

**Note**: Pour garantir la confidentialité du contenu de votre coffre-fort, le mot de passe ZenyPass ne nous est jamais transmis, n'est stocké nulle part, et ne peut pas être réinitialisé. **Ne l'oubliez pas !** 

• Cliquez sur "Créer votre Coffre-fort".

2 ème étape: lire et accepter les conditions générales d'utilisation de ZenyPass.

**Recommandation**: Nous vous recommandons également de vous inscrire à la newsletter, pour recevoir des informations sur les nouveautés de l'application.

En validant cette étape, un email vous sera envoyé, pour valider votre adresse. Si vous n'avez pas reçu cet email, vérifiez s'il n'est pas arrivé dans votre dossier "Spam".

#### 3 ème étape: valider son adresse email

Voici à quoi ressemble l'email que vous avez dû recevoir de notre part.

Email de validation de votre adresse email

• Cliquez sur le bouton "Je valide mon email".

**Note**: Cette validation doit se faire dans les 15 minutes suivant l'étape précédente. Si vous n'avez pas validé votre compte dans ce délai, vous devez redémarrer la création de votre coffre-fort à l'étape 1.

Valider votre adresse email validera aussi la création de votre compte. Un email de bienvenue vous est alors envoyé, avec des premières instructions sur l'utilisation de ZenyPass.

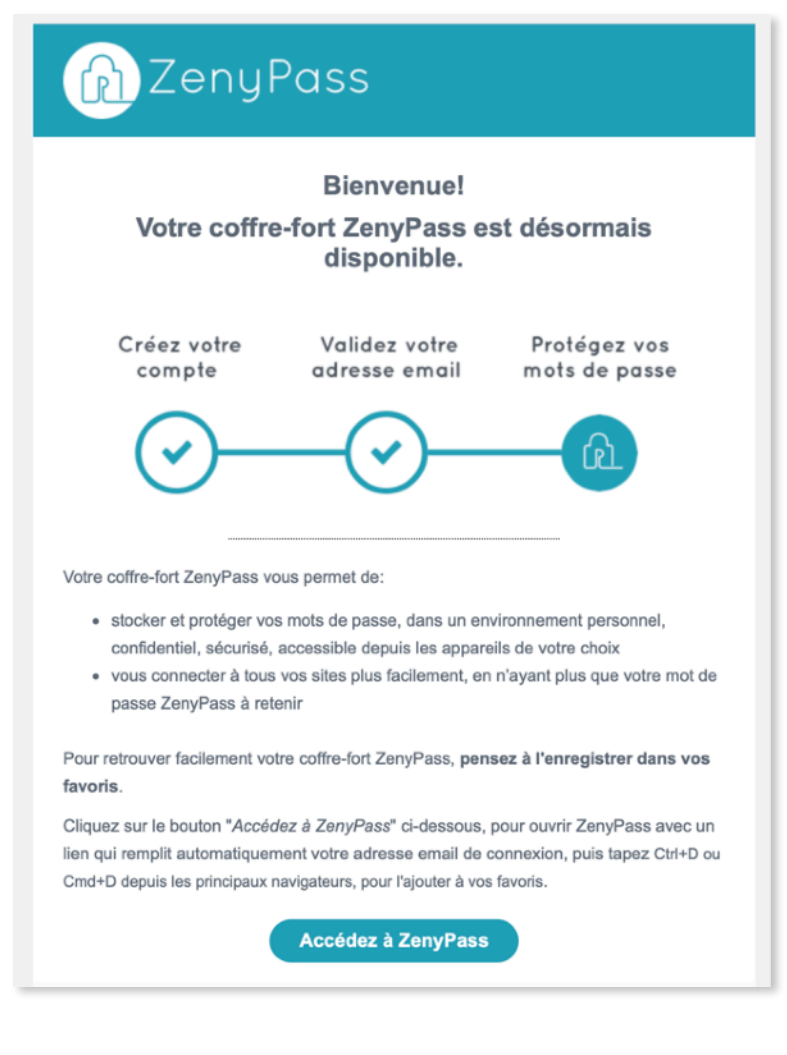

Email de bienvenue

Vous pouvez alors vous connecter, depuis le navigateur web que vous avez utilisé pour la première étape.

La première connexion finalisera la création de votre compte. Celle-ci peut prendre un peu plus de temps que les connexions suivantes, notamment sur certains téléphones.

## Se connecter à ZenyPass

Accéder à son coffre-fort ZenyPass ne peut se faire que depuis un navigateur web déjà autorisé. Par défaut, lors de la première connexion, il faut donc utiliser l'appareil et le navigateur web utilisé pour la création de son compte.

Il est ensuite possible d'autoriser d'autres appareils et navigateurs (voir section suivante).

- Rendez-vous sur la page de connexion de ZenyPass:
  - depuis le site web <u>zenypass.com</u>, puis en sélectionnant « Mon coffre » dans la barre de menu
  - ou en cliquant ici: <u>Je me connecte à mon coffre-fort</u>.

| Accéd    | v2.5.2<br>ez à votre Coffre-fort Z | ZenyPass      |
|----------|------------------------------------|---------------|
| a me@g   | gmail.com                          | ×             |
| 🔒 Entrez | z votre mot de passe               |               |
| •        | l                                  | Déverrouiller |
|          | Aide en ligne                      | )             |

Ecran de connexion

- Saisissez vos identifiants ZenyPass (adresse email et mot de passe)
- Cliquez sur « Déverrouiller ».

**Recommandations**: vous pouvez enregistrer un lien ZenyPass, qui inclut votre adresse email, pour ne pas avoir à la retaper.

Ce lien est créé automatiquement par votre navigateur, après que vous ayez saisi votre adresse email, et cliqué dans le champ mot de passe. Vous pouvez aussi obtenir ce lien en cliquant sur le bouton « Accédez à ZenyPass » de l'email de bienvenue.

Une fois ce lien créé, enregistrez-le dans vos favoris. Ce favori ouvrira ZenyPass, avec votre adresse email pré-remplie.

En plus d'enregistrer ZenyPass dans vos favoris, vous pouvez aussi:

- **Epingler l'onglet ZenyPass** (depuis le menu qui s'ouvre avec un clic droit sur l'onglet ZenyPass), pour qu'il reste toujours ouvert dans votre navigateur
- Définir ZenyPass comme page d'accueil de votre navigateur, depuis les paramètres de celui-ci, pour ensuite accéder à tous vos sites en un seul clic.

## Synchroniser ZenyPass avec un nouvel appareil ou navigateur

Vous pouvez synchroniser votre coffre ZenyPass avec autant d'appareils, et de navigateurs web (sous réserve de compatibilité) que vous le souhaitez. Mais l'accès à ces appareils ou navigateurs doit au préalable être autorisé, pour mieux garantir la sécurité de vos données. L'accès à votre coffre est ainsi impossible depuis un appareil que vous n'avez pas au préalable vous-même autorisé.

Pour autoriser l'accès à votre coffre à un nouvel appareil, ou à un nouveau navigateur:

- allez sur la page de connexion de ZenyPass depuis cet appareil ou ce navigateur
- et cliquez sur le bouton « Autoriser ce navigateur », situé sous le cadre contenant les champs email et mot de passe.

| Auto                            | v2.5.2<br>prisez l'accès à votre Coffre-fort ZenyPass                                                                                                    |
|---------------------------------|----------------------------------------------------------------------------------------------------|
| -                               | Entrez votre adresse email                                                                                                    |
|                                 | Entrez votre mot de passe                                                                                                    |
| •                               | Entrez le code d'autorisation                                                                                                    |
| Pou<br>navi<br>autori:<br>autor | r autoriser l'accès à votre Coffre-fort ZenyPass à partir de ce<br>gateur, ouvrez votre Coffre-fort ZenyPass sur un appareil déjà<br>sé, cliquez sur 'Autorisations' dans le menu, puis sur 'Ajouter une<br>isation' et copiez le code d'autorisation obtenu dans le champ<br>ci-dessus.<br>Plus d'informations |
|                                 | Autorisez ce navigateur                                                                                                    |
|                                 | Alde en ligne                                                                                                    |

Un troisième champ est ajouté pour entrer un code d'autorisation.

Ecran d'autorisation d'un nouveau navigateur web

Pour obtenir ce code d'autorisation:

- connectez-vous à ZenyPass depuis un appareil ou navigateur autorisé (par exemple, celui à partir duquel vous avez créé votre compte, ou tout autre navigateur que vous avez autorisé depuis),
- sélectionnez "Autorisations" depuis le menu en haut de l'écran,
- générez un nouveau code d'autorisation avec le bouton "Autoriser un nouvel accès",
- saisissez votre mot de passe ZenyPass.
- · Le code d'autorisation, valable quelques minutes, est généré.

| (in ZenyPass      |                           |                     |
|-------------------|---------------------------|---------------------|
| + Ajouter un site |                           |                     |
| Autorisations     |                           | Code d'autorisation |
| <b>≣</b> Stockage | Autoriser un nouvel accès | UIUC GEFJ JD        |
| 🕲 Langue 👻        |                           | Annuler             |
| ⑦ Aide ▼          |                           |                     |
| ڻ                 |                           |                     |
|                   |                           |                     |

Etapes de création d'un code d'autorisation pour une nouvelle synchronisation

Depuis l'appareil ou le navigateur à autoriser:

- entrez votre email et votre mot de passe ZenyPass,
- copiez le code d'autorisation dans le champ marqué d'une clé,
- validez la demande d'autorisation d'accès avec le bouton "Autorisez ce navigateur".

Sur le navigateur autorisant l'accès, une vignette pour le nouvel accès est alors ajoutée à la liste des autorisations existantes.

Vous pouvez alors vous connecter sur le nouvel appareil ou navigateur.

#### Important: Synchronisez votre compte avec plusieurs appareils et

**navigateurs !** Si vous perdiez un appareil, ou si les données ZenyPass stockées dans un navigateur étaient effacées (comme lors de l'effacement des cookies ou des données du domaine zenyway.com), il est possible, depuis un autre accès à votre coffre, de ré-autoriser un appareil ou un navigateur dont les données ont été effacées, pour le re-synchroniser à nouveau.

## Créer une icône ZenyPass sur son smartphone ou sa tablette

ZenyPass est disponible sur les téléphones et tablettes iOS et Android, directement depuis les navigateurs web de ces appareils (Chrome, Edge, Safari, Firefox, Brave, …). Comme depuis un ordinateur, vous pouvez accéder à ZenyPass simplement en allant sur la page <u>my.zenypass.com</u>.

Vous pouvez ajouter une icône ZenyPass sur la page d'accueil de votre téléphone, pour y accéder comme si c'était une application, en suivant les instructions ci-dessous.

#### Sur iOS

Ouvrir Safari et aller sur my.zenypass.com, puis:

- 1. entrer l'adresse email du coffre-fort
- 2. sélectionner l'icône de partage en bas de l'écran (avec la flèche orientée vers le haut)
- 3. faire défiler les options, et sélectionner l'icône "Sur l'écran d'accueil" sélectionner "Ajouter".

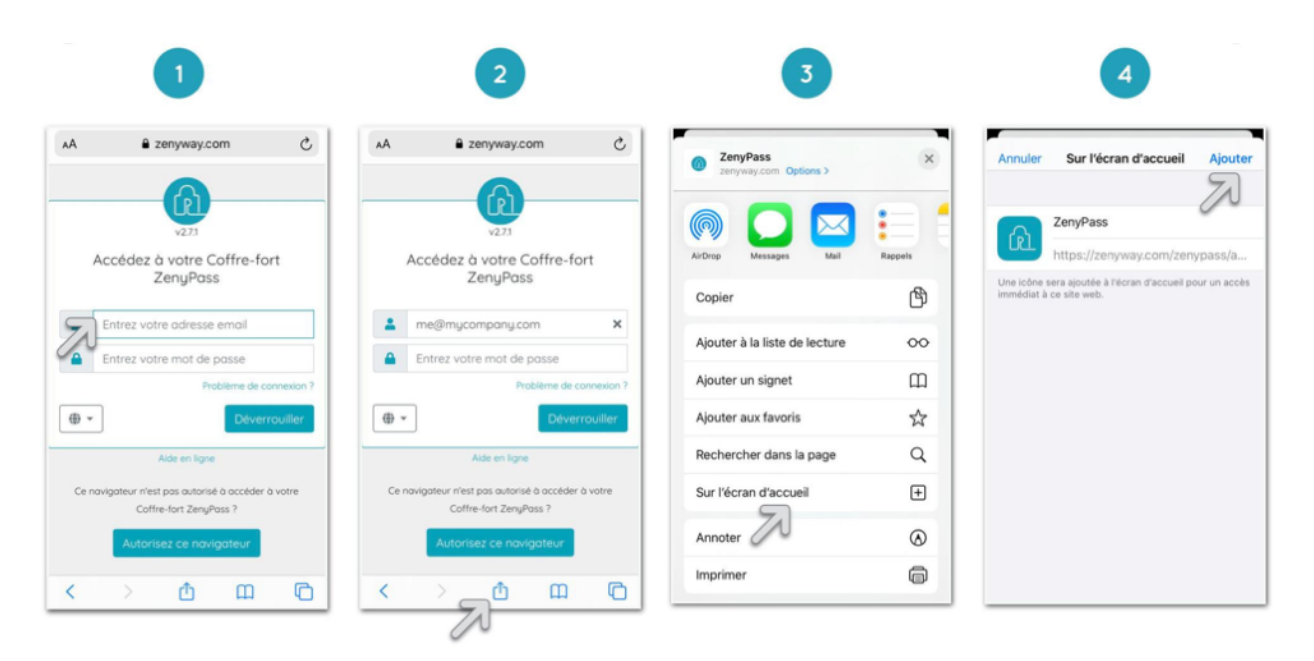

#### Sur Android

Ouvrir Chrome et aller sur my.zenypass.com, puis:

- 1. entrer l'adresse email du coffre-fort
- 2. ouvrir le menu en haut à gauche et sélectionner « Ajouter à l'écran d'accueil »
- 3. sélectionner « Ajouter »
- 4. sélectionner « Ajouter automatiquement ».

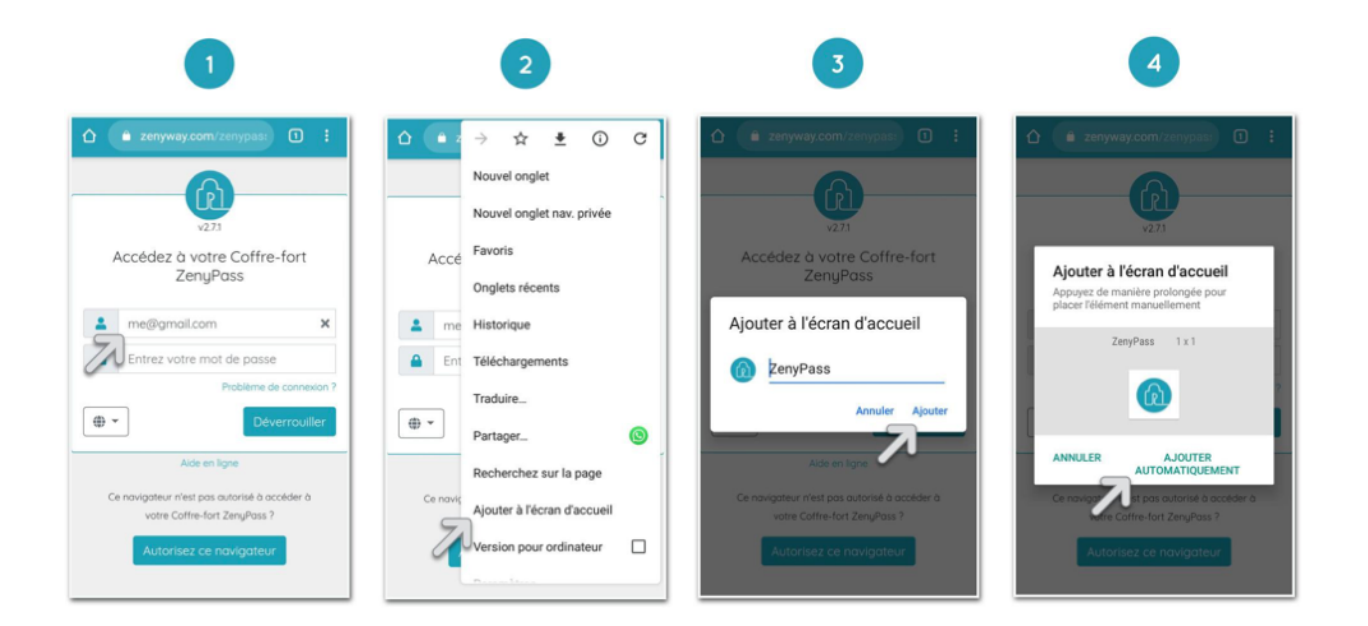

## Ajouter un site dans ZenyPass

Pour ajouter un site dans ZenyPass, cliquez dans le menu sur "Ajouter un site".

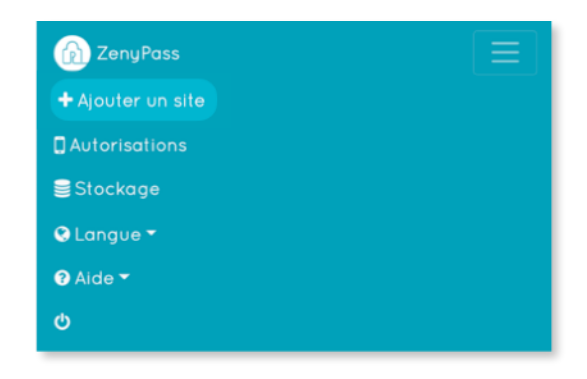

Une nouvelle fiche vierge s'ouvre, à remplir avec les informations du site.

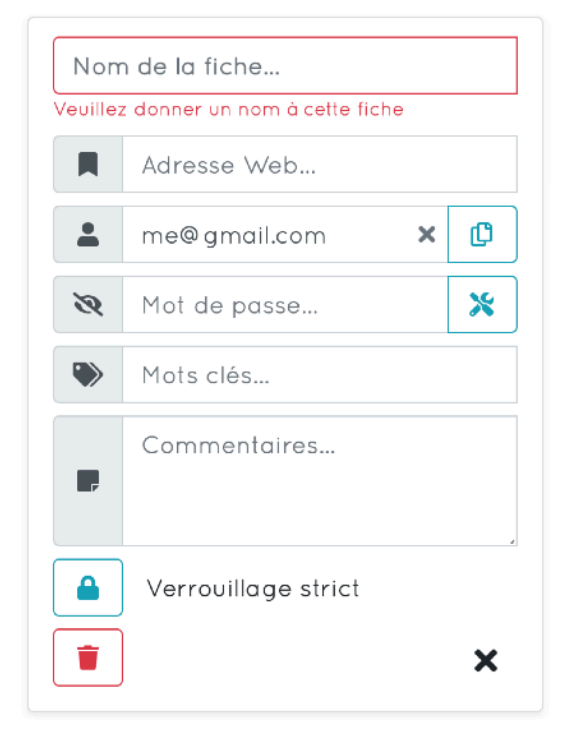

**Nom de la fiche**: nom que vous souhaitez donner à cette fiche (seul champ obligatoire).

Adresse web: adresse du site. Il est possible de coller cette adresse, si elle a été copiée depuis la page du site.

**Nom d'utilisateur**: votre nom d'utilisateur pour ce site, pré-rempli par défaut avec votre adresse email ZenyPass.

Mot de passe: votre mot de passe pour ce site.

**Etiquettes**: mot(s) permettant de retrouver ses fiches plus rapidement depuis le champ de recherche (ex: personnel, professionnel, finance, favoris, projet1, ...).

**Commentaires**: champ libre. Il peut notamment contenir des indices pour se connecter, qui seront affichés sur l'écran de connexion.

L'accès aux données de chaque fiche peut-être paramétré de deux façons au choix:

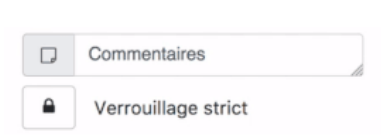

**Verrouillage strict**: le mot de passe ZenyPass vous sera demandé à chaque fois, pour modifier cette fiche, afficher ou copier le mot de passe.

**Verrouillage temporisé**: le mot de passe ZenyPass n'est demandé qu'après un délai d'inactivité.

Voici ci-dessous un exemple de fiche remplie. Dans les champs renseignés, des icônes sont ajoutées pour différentes actions.

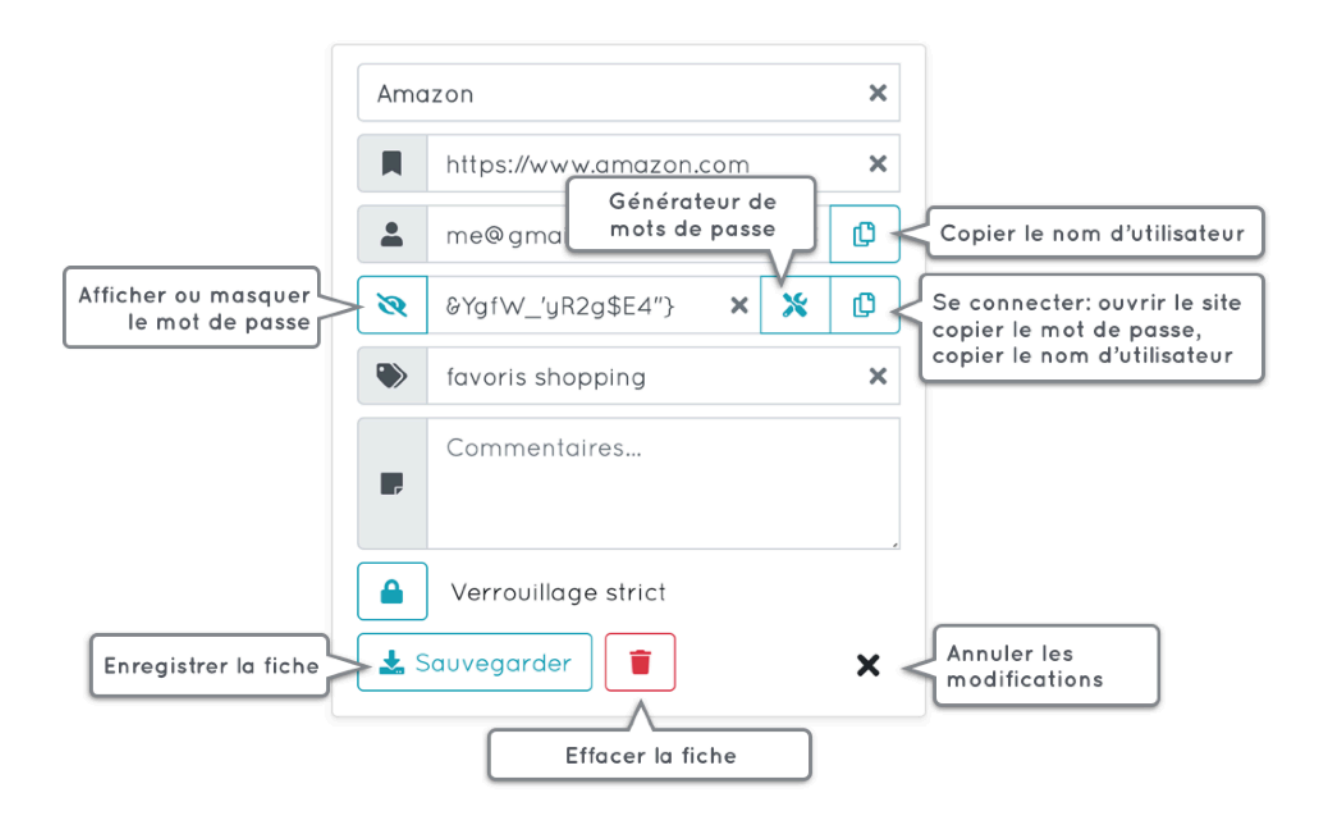

## Importer des sites et identifiants dans ZenyPass

Si vous avez vos mots de passe ou identifiants stockés sous forme numérique, ZenyPass vous permet de les transférer dans votre coffre-fort, en les important depuis un fichier CSV.

ZenyPass accepte les fichiers CSV générés notamment par Google Chrome, Brave, Google Sheet, ou LibreOffice (données séparées par une virgule), par Excel (données séparées par un point-virgule), par KeePass, ainsi que les fichiers CSV standards que vous pouvez créer vousmême.

Cette fonctionnalité n'est pour le moment pas disponible sur iOS.

## Génération d'un fichier CSV des mots de passe enregistrés dans Google Chrome ou Brave

Depuis le navigateur web:

- allez dans les paramètres (depuis le menu, en haut à droite, représenté par 3 points verticaux ou 3 barres horizontales),
- cliquez sur la section "Mots de passe",
- cliquez sur les 3 points verticaux au bout de la ligne "Mots de passe enregistrés" puis sur "Exportez les mots de passe...",
- confirmez l'export en cliquant à nouveau sur "Exportez les mots de passe..." dans la nouvelle fenêtre qui s'ouvre.

### Génération d'un fichier CSV depuis Excel, Google Sheet ou LibreOffice

Créez un tableau Excel, Google Sheet ou LibreOffice avec vos sites et identifiants, ayant les colonnes suivantes:

|   | A    | В        | C        | D   | E        |
|---|------|----------|----------|-----|----------|
| 1 | namo | ucornamo | naceword | url | comments |

Le nom de chaque colonne doit être identique aux noms ci-dessus. En revanche, l'ordre des colonnes n'a pas d'importance.

- · La colonne "name" correspondra au nom de la fiche importée,
- "username" correspondra à l'identifiant,
- "password" au mot de passe,
- "url" à l'adresse du site,
- "comments" aux commentaires.

Une fois le fichier créé et rempli, enregistrez-le au format CSV.

Pour Excel et LibreOffice:

- cliquez sur Fichier,
- cliquez sur Enregistrer sous,
- sélectionnez le format CSV et l'encodage UTF-8,
- et enregistrez le fichier.

Pour Google Sheet:

- cliquez sur Fichier,
- cliquez sur Télécharger au format,

• sélectionnez le format Valeurs séparées par des virgules (.csv, feuille active).

Si vous ouvrez le fichier CSV généré avec un éditeur de texte (comme TextEdit), il doit ressembler à cela:

```
"name","username","password","url","comments"
"GMail","me@gmail.com","CxFf0xmVQ7U","mail.google.com","Mes emails"
"Intranet","me@mycompany.com","5FVm+XG-G3e","intranet.company.com","Connexion avec l'email en 1er"
```

Exemple de fichier CSV généré par Google Sheet, ou LibreOffice

```
"name";"username";"password";"url";"comments"
"GMail";"me@gmail.com";"CxFf0xmVQ7U";"mail.google.com";"Mes emails"
"Intranet";"me@mycompany.com";"5FVm+XG-G3e";"intranet.company.com";"Connexion avec l'email en 1er"
```

Exemple de fichier CSV généré par Excel

- · la première ligne correspond au nom des colonnes,
- ensuite, chaque ligne correspond à un élément qui sera ajouté à ZenyPass.

### Création manuelle d'un fichier CSV

Vous pouvez créer votre propre fichier CSV, en utilisant un éditeur de texte, et en suivant le même format que pour la génération d'un fichier CSV depuis Google Sheet, Excel ou LibreOffice, et en séparant les données par des virgules , à savoir:

```
    la première ligne doit être exactement:
        "name", "username", "password", "url", "comments"
        ou
        name, username, password, url, comments
```

• puis ajoutez une ligne par compte, en suivant le même format, par exemple: "GMail", "me@gmail.com", "CxFfOxmVQ7U", "mail.google.com", "Mes emails" OU

```
GMail,me@gmail.com,CxFfOxmVQ7U,mail.google.com,Mes emails
```

Tous les champs n'ont pas nécessairement besoin d'être remplis. Si un champ n'a pas besoin d'être rempli, laissez-le vide, mais conservez les virgules correspondantes.

Par exemple, la ligne correspondant au code pin d'un téléphone, pour laquelle vous n'avez ni identifiant, ni URL, serait: "Code pin tél",, "630714",, "code pin pour mon iPhone"

Le fichier CSV doit être enregistré avec l'encodage UTF-8.

## Génération d'un fichier CSV depuis KeePass

KeePass étant disponible sous différentes formes, la procédure peut varier selon votre configuration.

Dans KeePass,

• Cliquez sur **Fichier**,

- cliquez sur **Exporter**,
- sélectionnez le format CSV.
- Si votre installation de KeePass vous le propose, choisissez les champs « Title », « User Name », « Password », « URL », « Notes »,
- et cliquez sur **OK** pour enregistrer le fichier.

### Importation du fichier CSV créé dans ZenyPass

Pour importer les identifiants d'un fichier CSV dans ZenyPass:

- entrez dans votre coffre-fort ZenyPass,
- cliquez sur "Stockage -> Import",
- choisissez le type de fichier CSV que vous voulez importer:
  - CSV standard pour les fichiers générés par Google Chrome, Brave, Google Sheet, LibreOffice, ou pour ceux que vous avez créé par vous-même en suivant le format défini ci-dessus (données séparées par une virgule),
  - CSV Excel pour ceux générés par Excel (données séparées par un point-virgule),
  - CSV KeePass pour ceux générés par KeePass.

| ZenyPass                                                                |                           |
|-------------------------------------------------------------------------|---------------------------|
| Importer des sites et iden                                              | ifiants                   |
| Ajouter des sites et identifiants à votre coffre-fort en les im<br>CSV. | portant depuis un fichier |
| Besoin d'aide ?                                                         |                           |
| Importer depuis un fichier CSV stand                                    | ard                       |
| Importer depuis un fichier CSV Exc                                      | əl                        |
| Importer depuis un fichier CSV KeeP                                     | ass                       |
|                                                                         |                           |

• sélectionnez le fichier

Si votre coffre-fort n'a pas suffisamment d'espace libre pour importer tous les identifiants du fichier CSV, vous aurez la possibilité de continuer pour n'importer des identifiants que dans la limite de l'espace disponible, ou vous pourrez d'abord acheter de l'espace supplémentaire.

La listes des identifiants est affichée de telle sorte que vous puissiez facilement sélectionner ceux que vous voulez importer.

Vous pouvez ouvrir le contenu détaillé de chaque identifiant en cliquant sur la flèche, pour en vérifier le contenu et la correspondance des champs.

|    | Sélectionner les é | léments à importer |      |
|----|--------------------|--------------------|------|
| Пт | out désélectionner | Importer la sélec  | tion |
| ~  | GMail              | me@gmail.com       | •    |
| ~  | Intranet           | me@mycompany.com   | -    |
| ~  | Code pin téléphone |                    | -    |
| ~  | Email bureau       | me@zenyway.com     | -    |
| ~  | Note secrète       |                    | -    |
| ~  | Office 365         | me@zenyway.com     | -    |
| ~  | Ordinateur pro     | me                 | -    |

- · Choisissez les éléments que vous voulez importer,
- cliquez sur "Importer la sélection",
- si vous le souhaitez, entrez des mots clés et commentaires qui seront ajoutés à tous les éléments importés (par défaut, un commentaire avec la date d'import et le nom du fichier est ajouté),

| entaires incluent l'origine et la date d'importation.<br>ier ou compléter ces informations. |
|---------------------------------------------------------------------------------------------|
|                                                                                             |
|                                                                                             |
| e mercredi 7 août 2019, depuis le<br>nport.csv" 🗙                                           |
|                                                                                             |

• cliquez sur "Importer".

La sélection est chiffrée, et ajoutée à votre coffre-fort ZenyPass.

Supprimez les fichiers utilisés pour l'import, pour ne pas laisser sur votre appareil vos mots de passe sous forme lisible (non chiffrée).

## Modifier la fiche d'un site enregistré dans ZenyPass

Pour modifier le contenu de la fiche d'un site, cliquez sur la flèche en bas à droite de la vignette du site pour ouvrir la fiche, et cliquez sur modifier.

| 🕜 ZenyPass     |          | C ZenyPass                                     |         | 🔞 ZenyPass                                 |                |
|----------------|----------|------------------------------------------------|---------|--------------------------------------------|----------------|
| Q intranet     | ×        | Q intranet                                     | ×       | Q intranet                                 | ×              |
| Intranet       | <b>A</b> | Intranet                                       |         | Intranet                                   | ×              |
| 🛓 me@ work.com | •        | https://intranet.mycompo                       | any.com | https://intranet.mycol                     | mpany.com 🗙    |
|                |          | e me@work.com                                  | C       | e me@work.com                              | ×C             |
|                |          | • • • • • • • • • • • • • • • • • • • •        | ß       | <b>@</b>                                   | * 0            |
|                |          | Pro pro                                        |         | >> pro                                     | ×              |
|                |          | Copier le mot de passe e<br>Puis l'identifiant | en 1er  | Copier le mot de pas<br>Puis l'identifiant | se en 1er<br>X |
|                |          | Verrouillage strict                            | •       | Verrouillage strict                        | ×              |

Pour modifier ou changer le mot de passe d'une fiche, vous pouvez:

- cliquer sur l'icône représentant des outils \* pour ouvrir le générateur de mots de passe (voir la section suivante),
- ou afficher le mot de passe en cliquant sur l'oeil (20), et l'éditer.

La croix X à la fin des champs d'une fiche en cours de modification permet de supprimer le contenu de ce champ.

## Créer des mots de passe forts automatiquement

ZenyPass intègre un générateur de mots de passe, pour que vous puissiez facilement créer pour chacun de vos comptes ou services en ligne, des mots de passe forts, et ainsi mieux protéger vos données.

Ce générateur est disponible depuis le champ "mot de passe" de la fiche d'un site, en cliquant sur l'icône représentant des outils \*.

Lorsque vous créez ou modifiez la fiche d'un site, le champ mot de passe contient une icône représentant des outils \*.

- Cliquez sur cette icône pour ouvrir le générateur de mots de passe. Celui-ci propose directement un mot de passe aléatoire, conforme aux recommandations de sécurité (notamment celles de la CNIL).
- 2. Cliquez sur "Choisir", pour ajouter ce mot de passe dans la fiche du site.

| Ø | ZenyPass                |    | Générateur de mot de passe 🛛 🖉 ZenyPass                                                                                                    |   |
|---|-------------------------|----|----------------------------------------------------------------------------------------------------|---|
| ۹ |                         |    |                                                                                                    |   |
| G | mail                    | ×  | Gmail                                                                                                    | × |
| Ħ | https://mail.google.com | ×  | transformation of the second second sec | × |
|   | me@gmail.com 🗙          | C  | v d·2 v A·2<br>▲ me@gmail.com ×                                                                                                    | ¢ |
| 3 | Mot de passe            | *  | ZiNkNX/JOF7<                                                                                                    | C |
| ۲ | perso                   | ×1 | Annuler Choisir 🗣 perso                                                                                                    | × |
|   | Commentaires            |    | Commentaires                                                                                                    |   |
|   | Verrouillage strict     |    | Verrouillage strict                                                                                                    |   |
| 4 | , Sauvegarder           | ×  | La Sauvegarder                                                                                                    | × |

Vous pouvez générer un autre mot de passe en cliquant sur l'icône à gauche du mot de passe généré.

Vous pouvez aussi ajuster les paramètres du mot de passe, en changeant le nombre de caractères, ou en supprimant certains types de caractères.

Vous pouvez par exemple générer un code pin à 6 chiffres en réglant le générateur sur 6 caractères, et en ne cochant que la case "0–9".

| Générateur de mot de passe X              |  |  |  |  |
|-------------------------------------------|--|--|--|--|
| <b>2</b> 347560                           |  |  |  |  |
| - 6 + Caractères                          |  |  |  |  |
| a-z A-Z                                   |  |  |  |  |
| <ul><li>✓ 0-9</li><li>#\$%&amp;</li></ul> |  |  |  |  |
| Annuler                                   |  |  |  |  |

Une fois le mot de passe dans la fiche du site, une nouvelle icône est ajoutée à la droite du champ, pour copier ce mot de passe.

• Copiez ce mot de passe, pour le coller sur le site pour lequel vous créez votre compte, et enregistrez la fiche dans ZenyPass, pour stocker ce mot de passe de façon sécurisée.

|--|

Le générateur de mots de passe peut aussi vous aider à **changer le mot de passe d'un compte existant**.

Lorsque vous modifiez la fiche du site, cliquez sur l'icône du générateur de mots de passe pour l'ouvrir. En plus de proposer un nouveau mot de passe, il contient un champ avec le mot de passe actuel, que vous pouvez afficher et copier.

Pour changer le mot de passe de votre compte, le site concerné vous demandera d'abord le mot de passe actuel:

- Copiez-le depuis le générateur de mot de passe, et collez-le sur le site.
- Copiez ensuite le nouveau mot de passe depuis le générateur, collez-le sur le site, et validez le changement de mot de passe.
- Cliquez ensuite sur "Remplacer" dans le générateur pour mettre ce nouveau mot de passe dans ZenyPass et "Sauvegardez" la fiche.

| ot de passe actuel:  | Copier    |                                   |
|----------------------|-----------|-----------------------------------|
| <ul> <li></li> </ul> | 0         | Mot de passe actuel               |
| ouveau mot de passe: |           | Coller                            |
| Ø %8j(+fO>?/f;       | 0         | Nouveau mot de passe              |
| - 12 + Caractères    | Copier    | Coller                            |
| 🗸 a-z 💽 🖌 A-Z        |           | Confirmation nouveau mot de passe |
| • 0-9 • #\$%6        |           | Coller                            |
| Annular              | Remplacer |                                   |

Le générateur de mots de passe n'est qu'une fonction optionnelle, qui vous permet de définir des mots de passe forts.

Si vous avez un mot de passe pour un compte que vous ne souhaitez pas modifier, vous pouvez toujours le saisir vous-même sans passer par le générateur.

Vous pouvez aussi modifier un mot de passe généré automatiquement par ZenyPass, si nécessaire, directement dans le champ mot de passe de la fiche.

## Se connecter à un site avec ZenyPass

Pour accéder à un site enregistré dans ZenyPass, cliquez simplement sur la vignette correspondante. Le comportement de ZenyPass s'adapte alors automatiquement au contenu de la fiche du site:

 vous avez enregistré l'adresse du site, votre identifiant et votre mot de passe? Une interface de connexion s'ouvre, depuis laquelle vous pouvez en 1 clic ouvrir le site tout en copiant votre mot de passe (ou votre identifiant). Après l'avoir collé sur le site, revenez sur l'onglet ZenyPass pour copier le deuxième champ de connexion, et retourner automatiquement sur l'onglet du site ouvert.

Vous pouvez aussi uniquement ouvrir le site, en cliquant sur son nom, au-dessus des champs identifiant et mot de passe.

| 🔞 ZenyPass 📃 | Connexion ×                                                                                                    | Connexion ×                                                                                                    |
|--------------|----------------------------------------------------------------------------------------------------|----------------------------------------------------------------------------------------------------|
|              | Intranet                                                                                                    | Intranet                                                                                                    |
| me@work.com  | <ul> <li>me@work.com</li> <li>Copier</li> <li>Copier</li> <li>Copier le mot de passe en 1er</li> <li>Puis l'identifiant</li> </ul> | <ul> <li>me@work.com</li> <li>Copier</li> <li>Copier le mot de passe en 1er</li> <li>Puis l'identifiant</li> </ul> |

Connexion en commençant par copier le mot de passe

- vous n'avez enregistré que l'adresse du site? Celui s'ouvre dans un nouvel onglet, sans passer par l'interface de connexion. ZenyPass vous permet ainsi de stocker tous vos favoris, facilement reconnaissables par une icône de marque-page. Vous pouvez alors les retrouver sur tous vos appareils, et quelque soit le navigateur web que vous utilisez.
- vous avez enregistré l'adresse du site et un identifiant, mais pas de mots de passe? Ce cas de figure correspond aux sites qui proposent une connexion sans mot de passe, et vous envoie à la place un code unique de connexion par email. Pour ceux-ci, cliquer sur la vignette du site ouvre ce site dans un nouvel onglet et copie votre identifiant pour que vous puissiez le coller dans le champ correspondant.

Certains sites ne permettent pas de copier le mot de passe, et demandent la saisie d'un code sur un clavier virtuel (notamment de nombreux sites bancaires). Pour ces sites, vous pouvez:

- · copier votre identifiant tout en ouvrant le site, pour coller votre identifiant
- puis cliquer sur l'oeil, à gauche du champ mot de passe, pour l'afficher, et le saisir sur le clavier du site

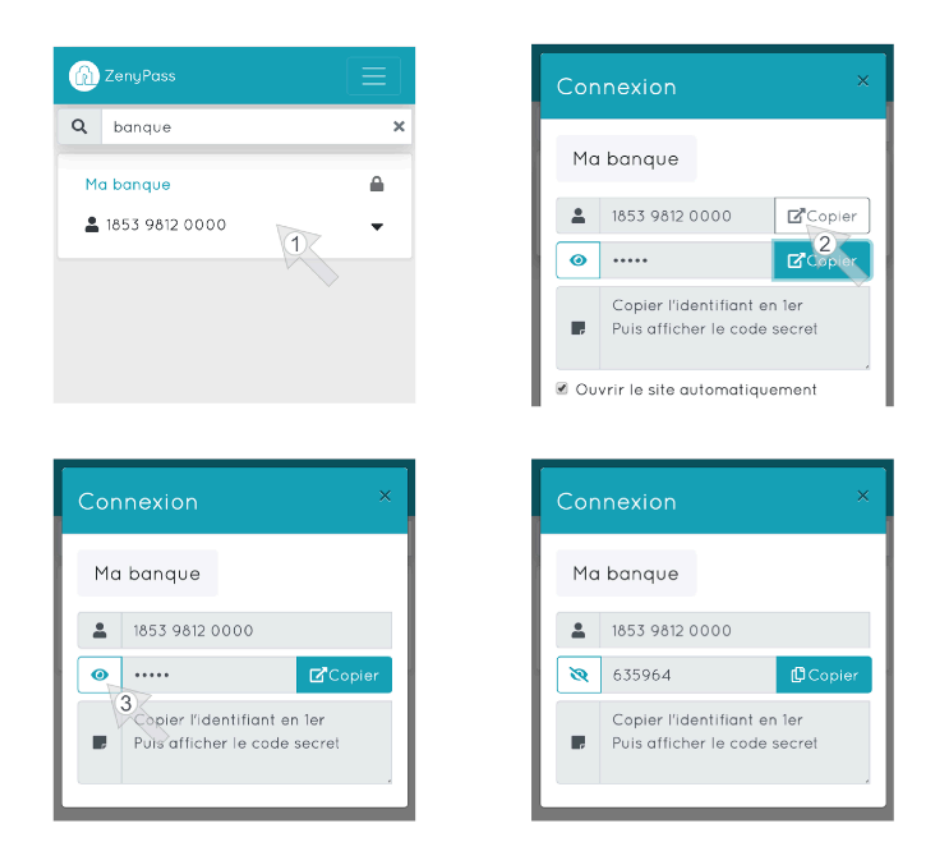

Site bancaire: copier - coller l'identifiant, puis afficher le code secret

Nous vous recommandons de supprimer votre mot de passe du presse-papier (qui garde en mémoire ce que vous avez copié) pour ne pas le coller par erreur ultérieurement. ZenyPass supprime votre mot de passe de ce presse-papier:

- en le remplaçant par votre identifiant, si vous commencez par copier votre mot de passe (recommandé lorsque le site sur lequel vous souhaitez vous connecter le permet),
- en fermant la fenêtre de connexion de ZenyPass, si vous avez copié votre mot de passe après votre identifiant.

Par ailleurs, si vous affichez le mot de passe dans la fiche d'un site, ou dans la boîte de dialogue de connexion (en cliquant sur l'oeil à gauche du mot de passe), celui-ci redeviendra automatiquement masqué après une minute.

## Organiser le contenu de son coffre-fort ZenyPass

Pour retrouver rapidement les informations stockées dans votre coffre-fort, vous pouvez utiliser le champ de recherche situé en haut de la page, juste sous la barre de menu.

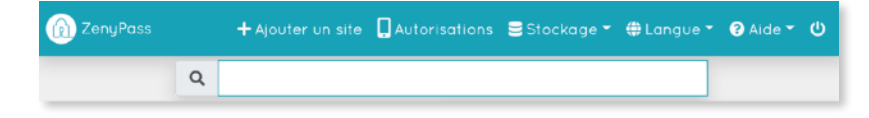

Ce champ de recherche filtre les vignettes des sites pour n'afficher que celles qui contiennent le (ou les) mot(s) recherché(s). Il peut s'agir de mots contenus dans le nom de la fiche, dans l'adresse web du site, dans l'identifiant, dans les mots clés, ou dans les commentaires.

Les mots clés servent à organiser le contenu d'un coffre-fort par groupes de sites correspondants à un même thème, une même catégorie, un même projet, ...

#### Pour ajouter un mot clé à un site:

- ouvrez la fiche du site en cliquant sur la flèche en bas à droite de sa vignette
- cliquez sur "Modifier"
- · entrez des mots dans le champ "Mots clés"
- cliquez sur "Sauvegarder".

Par exemple, vous pouvez définir des mots clés comme: *pro*, *perso*, *loisirs*, *shopping*, *projet1*, *projet2*, etc... ou comme *favori*, pour n'afficher que les sites que vous utilisez le plus souvent.

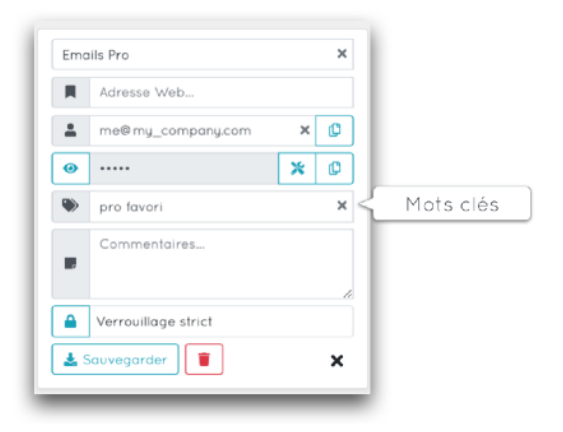

Les mots clés peuvent ainsi être utilisés comme des dossiers de classement, mais avec l'avantage que plusieurs mots clés peuvent être associés à un même enregistrement, ou à une même recherche.

| 🔞 ZenyPass 🛛 🕂 Ajouter un site 📮 Autoris | sations 🛢 Stockage 🔹 🌐 Langue 👻 😧 Aide 👻 🔱 |
|------------------------------------------|--------------------------------------------|
| Q favori                                 | ×                                          |
| Code pin téléphone                       | Emails Pro<br>me@my_company.com            |
| Intranet A<br>me@my_company.com          | Note secrète                               |
| Office 365<br>La me@my_company.com       | Ordinateur pro                             |

**Astuce** : vous souhaitez effectuer des recherches uniquement sur des mots clés, et exclure les autres champs (l'adresse du site, le nom de la fiche, ...) de la recherche? Utilisez un # (ou tout autre symbole) dans vos mots clés, pour les rendre uniques.

- Par exemple, la recherche *GMail* vous donnera beaucoup de résultats si vous avez une adresse GMail.
- En revanche, la recherche #GMail n'affichera que les sites dont l'un des mots clé est #GMail.

## Fonctionnement du verrouillage des sites enregistrés dans ZenyPass

Lorsqu'un mot de passe est enregistré dans la fiche d'un site, votre mot de passe ZenyPass peut vous être demandé, pour y accéder.

ZenyPass vous propose, pour chaque site, deux options:

- le verrouillage strict est le réglage par défaut, parce qu'il fournit le plus haut niveau de sécurité. Dans ce mode, l'accès au mot de passe enregistré (pour l'afficher, ou se connecter à un site), ou la modification de la fiche, nécessite la validation du mot de passe principal. Celui-ci vous est donc demandé systématiquement.
- le **verrouillage temporisé** permet d'accéder à une fiche sans avoir à re-saisir son mot de passe ZenyPass, sauf après une période d'inactivité de 15 minutes.

Ce réglage est disponible dans chaque fiche. Pour le changer:

- ouvrir la fiche en cliquant sur la flèche, en bas à droite de sa vignette,
- cliquer sur modifier,
- · cliquer sur l'icône représentant un cadenas pour changer l'option choisie,
- enregistrer la fiche.

| Verrouillage strict | Verrouillage temporisé |  |
|---------------------|------------------------|--|
| 🛓 Sauvegarder 📋 🗙   | Sauvegarder            |  |

#### Verrouillage temporisé après l'ouverture de son coffre-fort

Par exception, puisqu'on accède à son coffre-fort généralement pour se connecter à un site ou modifier une fiche, le verrouillage des enregistrements est désactivé pendant les 45 secondes suivant le déverrouillage de son coffre-fort, y compris pour les fiches en verrouillage strict.

Il est donc possible de se connecter à différents sites pendant 45 secondes, sans avoir à retaper son mot de passe ZenyPass.

Il est également possible de re-activer, avant la fin de ces 45 seconde, le verrouillage strict pour tous les sites concernés, en cliquant sur le verrou qui s'affiche en bas de la page ZenyPass.

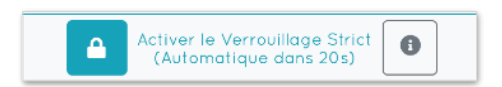

## **Liens utiles**

Raccourci vers ZenyPass: <u>my.zenypass.com</u> my.zenypass.com/#/?email=<mon\_adresse\_email>

Aide en ligne et tutoriels vidéos de ZenyPass: https://medium.com/zenypass-fr/tagged/aide-zenypass

Questions fréquentes: <u>https://zenyway.com/password-manager/faq/fr/index.html</u>

Page Facebook: <u>https://www.facebook.com/zenypass</u>

Page Twitter: https://www.twitter.com/zenyway

Page LinkedIn: <u>https://www.linkedin.com/company/zenyway</u>

Pour nous écrire: contact@zenyway.com